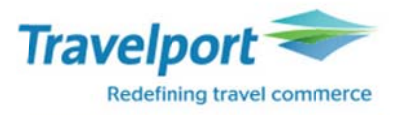

# Smartpoint 를 통한 EMD-A 발행방법-유료 부가서비스 2017.02.10

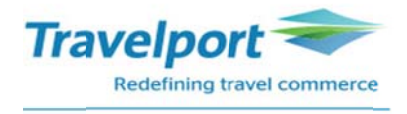

| 1. PNR 의 예                                           |                  |
|------------------------------------------------------|------------------|
| D25GG2/82 SELNH N302820 AG 99999992 09FEB            |                  |
| 1.1CHOI/EUNMIMS                                      |                  |
| 1. AF 267 A 08JUN ICNCDG HK1 0855 1350 O*            | E TH             |
| 2. AF 264 A 21JUN CDGICN HK1 1310 #0700 O*           | E WE/TH          |
|                                                      |                  |
| *ALL *P *TD *FF *VL *VR *SI *HTI *HTE *PI            |                  |
|                                                      |                  |
|                                                      |                  |
| > 보조 서비스 구매                                          |                  |
| ₩                                                    |                  |
| PNR 조회 후 Shopping Basket ( 이 아이콘을 클릭 하여 "Ancillary S | ervice" 마스크창을 실행 |

2. Ancillary Service 를 통한 부가서비스 예약

| Frequent Flyer num         | ber may affect prici | numbers prior to selecting      | ancillaries. |     |
|----------------------------|----------------------|---------------------------------|--------------|-----|
| EUNMIMS CHO                | - Frequent Flyer     | 1 ICN>CDG 2 CDG>ICN<br>182900 0 |              |     |
| AF 182900 KR               | nal bag              | 1 5 0                           |              |     |
| AF 182900 KR               | onal bag<br>W        | 0 0                             |              |     |
| Additional<br>AF 182900 KR | <b>luggage</b><br>W  | 0 0                             |              |     |
| C Bicycle<br>AF 114300 KR  | W                    | 0 0                             |              |     |
| AF 228600 KR               | IN<br>W              | • d                             |              |     |
| SSR Free Text              | FLIGHT(S)            | FLIGHTS + ANCILLARIES           |              | EME |

- ① 손님 이름 선택
- ② EMD-A 발행 가능한 항목들과 항목 별 지불해야 하는 결제 금액 확인 가능
- ③ PNR 의 예약된 여정별로 예약 가능하도록 표시
- ④ PNR 에 예약된 여정 중에 항목별로 EMD-A 예약가능한 여정에만 네모 박스가 표시 되며
   예약을 원할 경우 요청하는 개수를 위와 같이 입력

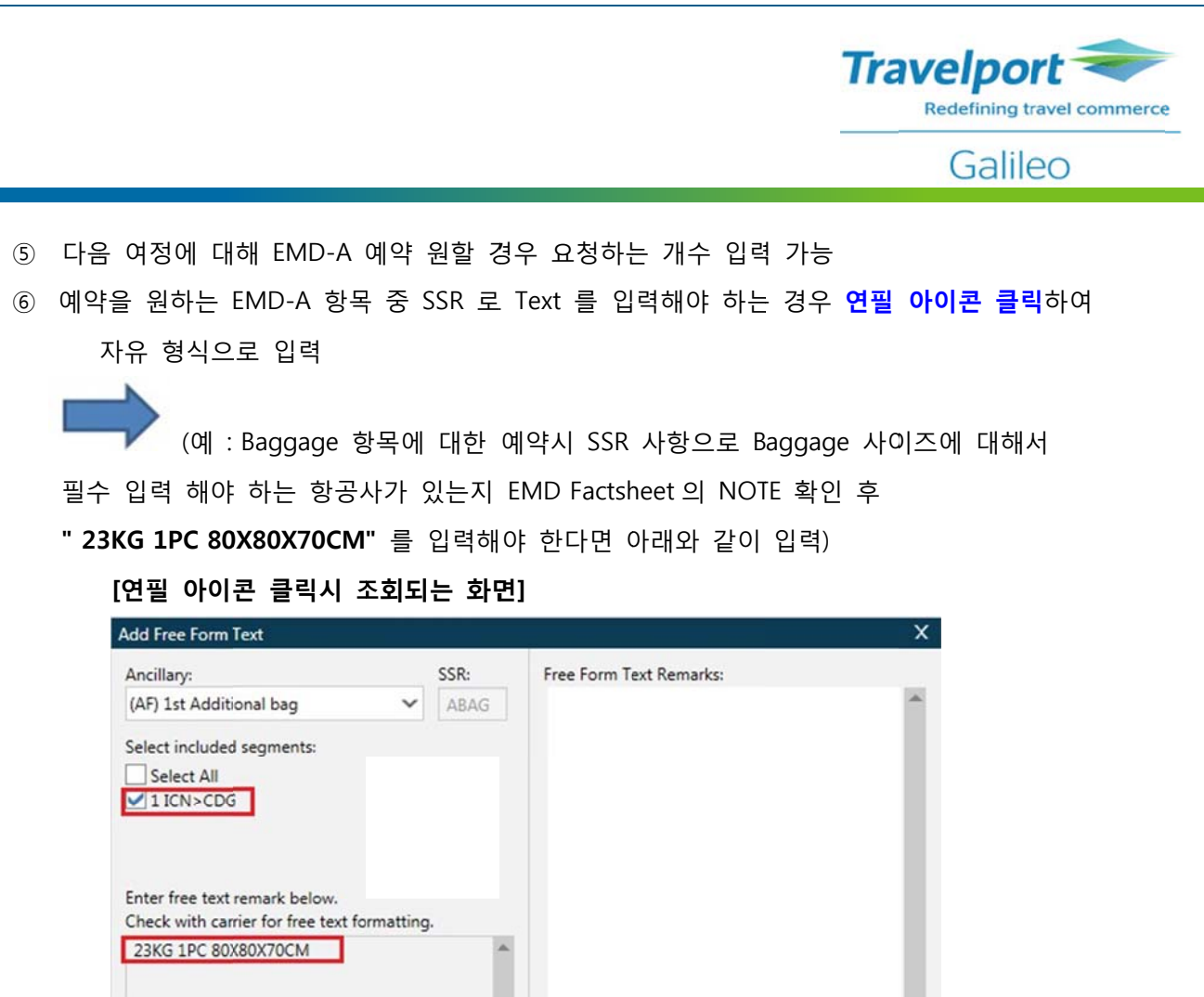

APPLY

- ⑦ 선택한 부가 서비스에 대한 총 금액 확인
- ⑧ 선택한 부가 서비스에 대해 예약 원할 경우 "Review" 클릭하여 내용 재확인

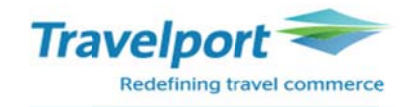

#### [Review 클릭시 조회되는 Summary 화면]

| cillary Services                                                       |                               |                              |                     |                                 |        |
|------------------------------------------------------------------------|-------------------------------|------------------------------|---------------------|---------------------------------|--------|
| Summary                                                                |                               | (2)                          |                     |                                 |        |
| Ancillaries<br>EUNMIMS CHOI                                            | Total                         | Status 1 ICN>CDG             | 2 CDG>ICN           |                                 |        |
| 1st Additional bag<br>SUBTOTAL                                         | AF * 182900 KRW<br>182900 KRW | 1 Selected 182900 KRW        | -                   |                                 |        |
| EUNMIMS CHOI<br>1 ICN>CDG SSR AB<br>EUNMIMS CHOI<br>1st Additional bag | AG AF 23KG 1PC 80X80          | 0X70CM                       |                     |                                 |        |
| *Airline may need f                                                    | ree flow remarks for s        | selected ancillaries. Please | add the missing ren | narks for selected ancillaries. |        |
|                                                                        |                               |                              |                     |                                 |        |
|                                                                        |                               |                              |                     |                                 |        |
| FLIGHT(S)<br>1591900                                                   | FLIGHTS + ANCILLARIES         | N                            |                     | ANCILLARY TOTAL                 | EMD    |
|                                                                        |                               |                              |                     |                                 | CANCEL |

#### ① 손님 이름

- ② PNR 에 예약된 여정으로 구별되어 선택한 EMD-A 금액 확인 가능
- ③ 선택한 EMD-A 항목과 SUBTOTAL 금액 확인
- ④ EMD-A 요청시 SSR TEXT 입력 했으면 표시 되는 내용
- ⑤ 선택한 부가 서비스의 총 금액
- ⑥ 선택한 부가 서비스에 대해 예약시 "APPLY" 버튼 클릭

#### 3. PNR 에서 유료 좌석 확약 여부 확인

\*ALL \*P \*TD \*FF \*VL \*SI \*HTI \*HTE \*SD \*P! \*DAS

PNR 하단의 Field 중 **\*SI** (Service Information), **\*SD** (Seat Data), **\*DAS** (Additional Service) 내용 확인 후 EMD 발행 진행

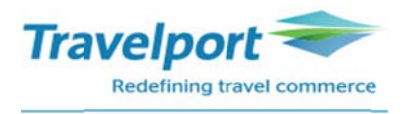

| 1) Special Service Requirement (SSR ASVC) 반영 확인 (*SI 클릭)                                                                                                    |
|----------------------------------------------------------------------------------------------------|
| ** SPECIAL SERVICE REQUIREMENT **<br>SEGMENT/PASSENGER RELATED<br>S 1. AF 0267 A 08JUN ICNCDG<br>P 1. CHOI/EUNMIMS ABAG KK 1<br>P 1. CHOI/EUNMIMS ASVC KD 1 23KG 1PC 80X80X70CM<br>P 1. CHOI/EUNMIMS ASVC KD 1 **C/0CC/ABAG/1ST ADDITIONAL BAG/<br>A<br>P 1. CHOI/EUNMIMS TKNE HK 1 0579902793554C1<br>S 2. AF 0264 A 21JUN CDGICN<br>P 1. CHOI/EUNMIMS TKNE HK 1 0579902793554C2<br>NO OSI EXISTS |
| - ASVC 항목에 대해 KD (EMD 발행 가능한 상태) 인지 확인                                                                                                    |
| - ASVC 항목의 Status Code                                                                                                    |
| NN:항공사의 확약을 기다리는 상태                                                                                                    |
| <b>KD</b> :EMD 발행 가능                                                                                                    |
| HI:EMD 발행 완료                                                                                                    |
| NO/UC· 하고사에 이해서 이처 사하이 거저                                                                                                    |
|                                                                                                    |
| - 예약 하는 부가 서비스 항목에 따라 항목이 구분 되어 조회됨                                                                                                    |
| 예)Baggage 요청한 것에 대해 ABAG Status Code KK 로 반영되며                                                                                                    |
| ASVC 항목에 대해 KD Status 로 반영                                                                                                    |
| -만일, 부가 서비스 예약시 SSR TEXT 미 입력 하게 되면 ABAG 항목에 TEXT 없이 반영                                                                                                    |
| ↔ SSR TEXT 없이 Blank 로 조회됨↔                                                                                                    |
| ** SPECIAL SERVICE REQUIREMENT **<br>SEGMENT/PASSENGER RELATED<br>S 1. AF 0267 A 08JUN ICNCDG<br>P 1. CHOI/EUNMIMS ABAG KK 1<br>P 1. CHOI/EUNMIMS ASVC KD 1 **C/0CC/ABAG/1ST ADDITIONAL BAG/                                                                                                    |

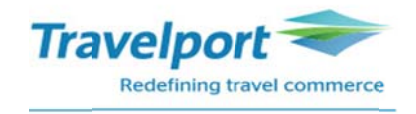

| 2) Additional Service (*DAS 클릭)                                                                        |                           |                                 |       |   |
|----------------------------------------------------------------------------------------------------|---------------------------|---------------------------------|-------|---|
| ADDITIONAL SERVICES<br>PASSENGER CHOI/EUNMIMS<br>LN SUP DESCRIPTION ST.<br>01 AF 1ST ADDITIONAL BAG CD | AT AMNT CUR<br>182900 KRW | R FLT DETAIL<br>I AF0267 ICNCDG | 3     |   |
| - Confirmed Status 에 CD 코드와 예약한                                                                        | EMD-A 항목별                 | 징수되는 금액이                        | 맞는지 확 | 인 |
| - DAS 의 Status Code                                                                                    |                           |                                 |       |   |
| AC : Active                                                                                            |                           |                                 |       |   |
| CX : Cancelled                                                                                         |                           |                                 |       |   |
| PD : Pending                                                                                           |                           |                                 |       |   |
| <b>RF</b> : Refunded                                                                                   |                           |                                 |       |   |
| <b>OF</b> : Offered (Requested)                                                                        |                           |                                 |       |   |
| <b>PR</b> : Priced                                                                                     |                           |                                 |       |   |
| <b>CD</b> : Confirmed                                                                                  |                           |                                 |       |   |
| AP : Autopriced                                                                                        |                           |                                 |       |   |
| FD : EMD Issued                                                                                        |                           |                                 |       |   |

#### 4. EMD-A 영수증 전송을 위해 이메일 주소 입력

#### 명령어 : <u>MT.GALILEO@GALILEO.CO.KR</u>

반응: D25GG2/82 SELNH N302820 AG 99999992 09FEB 1.1CHOT/EUNMIMS 1. AF 267 A 08JUN ICNCDG HK1 0855 1350 O\* E TH 2. AF 264 A 21JUN CDGICN HK1 1310 #0700 O\* E WE/TH \*ALL \*P \*TD \*FF \*VL \*VR \*SI \*EM \*HTI \*HTE \*PI \*DAS

-입력한 이메일 주소는 "EMAIL ADDRESS" 의 \*EM 클릭시 확인 가능

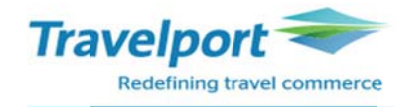

#### 5. EMD-A 발행

#### 명령어 : EMDI/IC0579902793554/PE-R/FS

반응:

| EMD GENERATED<br>0579991085750 | TOTAL        | 182900<br>182900 | CHOI/EUNMIMS | 3 |
|--------------------------------|--------------|------------------|--------------|---|
| TAB AND ENTER                  | TO REDISPLAY | PNR >*D25GG2∙    |              |   |

| EMDI 발행 명령어                     |                                     |  |  |
|---------------------------------|-------------------------------------|--|--|
| IC                              | E-Ticket 번호 연결 (In Connection With) |  |  |
| PE-R                            | EMD 영수증 이메일로 수신                     |  |  |
| FS                              | 현금 지불                               |  |  |
| FAX370000000000*D1219*A25896589 | 카드 지불                               |  |  |
|                                 | (카드코드/카드번호/D 유효기간(월/년)/ A 승인번호)     |  |  |

#### -EMD 카드 발행시 주의 사항

\* Easy Ticket 을 이용하여 승인 먼저 받고 EMD 발행

\* EMD 는 국내 전용카드 발행 불가 (9XXX. 6XXX)

\* 할부 발권 불가

#### <mark>-만일 승객 지정, SSR ASVC 의 일부 항목을 함께 지정 한다면</mark>

명령어 : EMDI/P1/IC0579902793552/PE-R/FS/G2 (G2: SSR ASVC 항목의 두 번째 항목만 발행)

#### 6. EMD-A 발행 후 PNR 에 확인 사항

1) Special Service Requirement (SSR ASVC) 에 EMD-A 발행 내역 확인 (\*SI 클릭)

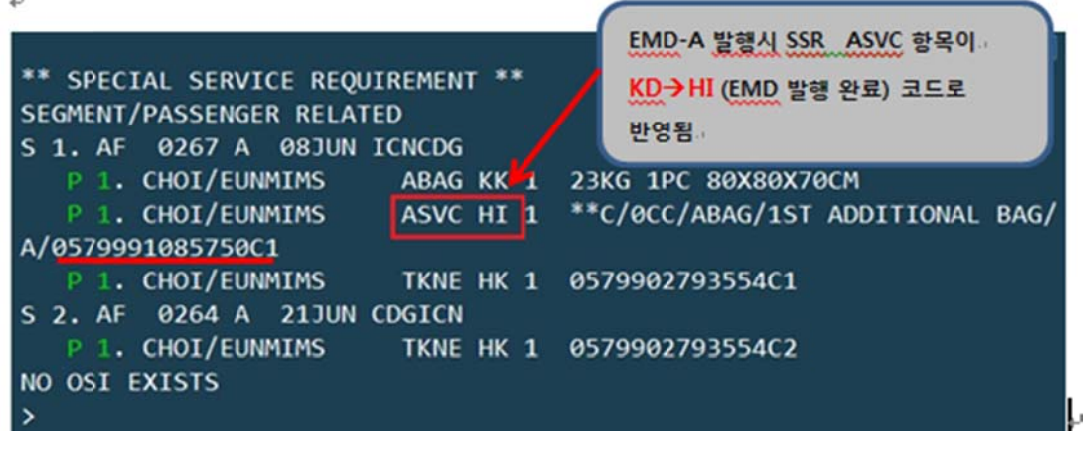

- ASVC 항목의 Status 가 KD 에서 HI (EMD 발행 완료) 변경되며, EMD-A 번호 확인 가능

Travelport -

Galileo

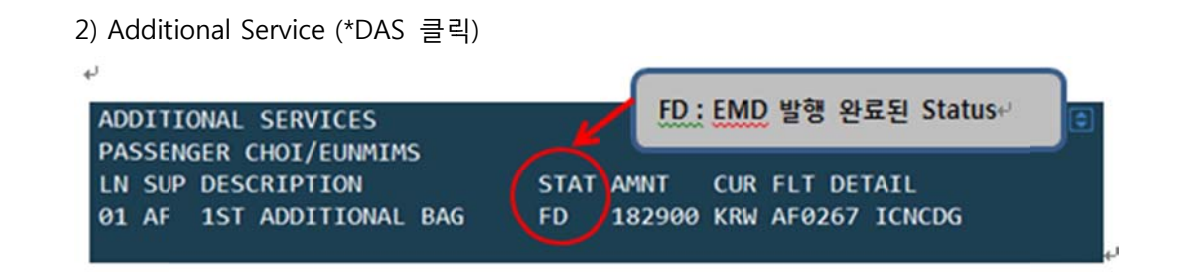

3) EMD 발행 내역 확인

PNR 하단의 Field 중 "ELECTRONIC MISC DOCUMENT LIST" 의 EMDL 클릭

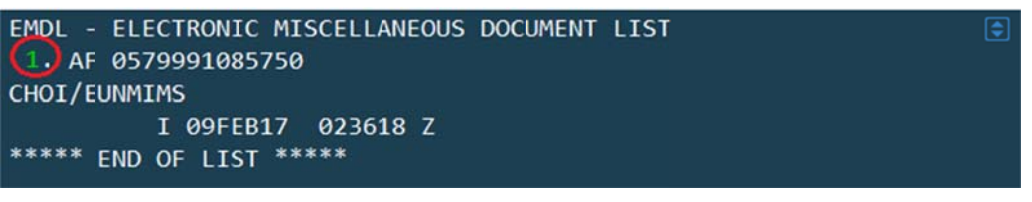

초록색 라인 번호 클릭시 아래와 같이 EMD Detail 조회 가능

| 05799 | 9910857 | 50  | CHOI       | EUNMIMS | D25 | 5GG2/1G/5 | J1E 9999 | 99992  | \$ |
|-------|---------|-----|------------|---------|-----|-----------|----------|--------|----|
| CPN F | RFISC   | [   | DESCRIPTIO | NC      | V   | ALUE      | DATE     | STATUS |    |
| 1 (   | C-0CC   | 1ST | ADDITION   | AL BAG  |     |           |          | OPEN   |    |
|       |         | EMD | DOCUMENT   | TOTAL:  | KRW | 182900    |          |        |    |
| >EMD  | DETAIL  | DIS | SPLAY      |         |     |           |          |        |    |
| >EMD  | VOID    |     |            |         |     |           |          |        |    |
| >EMD  | REFUND  |     |            |         |     |           |          |        |    |

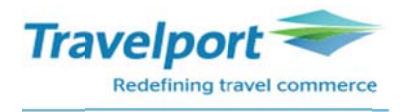

## 7. E-Ticket 이미지 상의 EMD-A 발행 학인

| D25GG2/82 SELNH I<br>1.1CHOT/EUNMITMS | N302820 AG 999                 | 99992 09FEB             |          |                 |
|---------------------------------------|--------------------------------|-------------------------|----------|-----------------|
| 1. AF 267 A 0830<br>2. AF 264 A 2130  | UN ICNCDG HK1<br>UN CDGICN HK1 | 0855 1350<br>1310 #0700 | 0*<br>0* | E TH<br>E WE/TH |
| •ALL •P •TD •                         | FF "VL "VR                     | *SI *EM *HTI            | PHTE PI  | *DAS EMDL       |

- PNR 하단의 \*HTE 클릭 혹은 \*TE/티켓번호 13 자리

| TKT: 057 9902 793554 NAME: CHOI/EUNMIMS                                             |  |
|-------------------------------------------------------------------------------------|--|
| ISSUED: 09FEB17 FOP:CASH<br>PSEUDO: 5J1E PLATING CARRIER: AF ISO: KR IATA: 99999992 |  |
| USE CR FLT CLS DATE BRDOFF TIME ST F/B FARE CPN                                     |  |
| OPEN AF 267 A Ø8JUN ICNCDG Ø855 OK AXPRKR 1                                         |  |
| NVB08JUN NVA08JUN                                                                   |  |
| OPEN AF 264 A 21JUN CDGICN 1310 OK AXPRKR 2                                         |  |
| NVB213UN NVA213UN                                                                   |  |
|                                                                                     |  |
| FARE KRW 1180000 TAX 28000BP TAX 25600FR TAX 358300XT                               |  |
| TOTAL KRW 1591900                                                                   |  |
| NONENDO/SPECIAL FARE                                                                |  |
| SEL AF PAR 505.24AF SEL 505.24 NUC1010.48END ROE116                                 |  |
| 7.753 XT 5600IZ34100QX318600YR                                                      |  |
| RLOC 1G D25GG2 1A 3047LP                                                            |  |
|                                                                                     |  |
| **ASSOCIATED DOCUMENTS**                                                            |  |
|                                                                                     |  |
| TKT: 0579902793554 EMD: 0579991085751                                               |  |
| TKT CPN: 1 EMD CPN: 1                                                               |  |
|                                                                                     |  |

- 항공사에 따라 이미지에 발행한 EMD-A 번호가 업데이트 되지 않을 수 있음

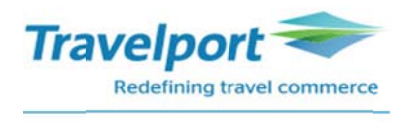

## 8. EMD-A 영수증의 예

| IIMS                                                                             |                                                                                              |                                                                                                    | 09-Feb-2017                                                                                                    |
|----------------------------------------------------------------------------------|----------------------------------------------------------------------------------------------|----------------------------------------------------------------------------------------------------|----------------------------------------------------------------------------------------------------|
| RAINING                                                                          |                                                                                              |                                                                                                    |                                                                                                    |
|                                                                                  |                                                                                              |                                                                                                    |                                                                                                    |
| nber(s)<br>51                                                                    |                                                                                              |                                                                                                    |                                                                                                    |
| eference:                                                                        | 1G/D25GG2                                                                                    | AF/3O47LP                                                                                                    | AF                                                                                                    |
| T ADDITIONAL E                                                                   | 085751<br>BAG                                                                                |                                                                                                    |                                                                                                    |
| Present To: AIR                                                                  | FRANCE                                                                                       |                                                                                                    | AF0267                                                                                                    |
|                                                                                  | N                                                                                            |                                                                                                    |                                                                                                    |
| Board: Seoul/ICI                                                                 |                                                                                              |                                                                                                    |                                                                                                    |
| Board: Seoul/ICI<br>Destination: Pari<br>Associated Ticke                        | is/CDG<br>et Number: 0579                                                                    | 902793554                                                                                                    |                                                                                                    |
| Board: Seoul/ICI<br>Destination: Pari<br>Associated Ticke                        | is/CDG<br>at Number: 0579<br>182900                                                          | 902793554                                                                                                    |                                                                                                    |
| Board: Seoul/ICI<br>Destination: Pari<br>Associated Ticke<br>:e: KRW<br>:al: KRW | is/CDG<br>et Number: 0579<br>182900<br>182900                                                | 902793554                                                                                                    |                                                                                                    |
|                                                                                  | RAINING<br>mber(s)<br>51<br>eference:<br>Services Inform<br>mber: 057 9991<br>T ADDITIONAL E | RAINING<br>mber(s)<br>51<br>eference: 1G/D25GG2<br>Services Information<br>mber: 057 9991085751<br>T ADDITIONAL BAG | RAINING<br>mber(s)<br>51<br>eference: 1G/D25GG2 AF/3O47LP<br>Services Information<br>mber: 057 9991085751<br>T ADDITIONAL BAG |

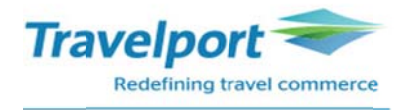

★EMD 관련 추가 명령어

1. EMD VOID 하기

#### 명령어: EMDV1399991085588 (EMDV 티켓번호)

EMDL 클릭 >> 초록색 라인번호 클릭 >> 초록색 EMD VOID 클릭 혹은

EMDD1 (EMD Detail 조회 한 화면에서) Tab 이동하여 V 입력 후 엔터

| 1399991085588 CH0   | I/EUNMIMS  | W4F | 1C8/1G/5 | J1E 9999 | 99992  | 2 |
|---------------------|------------|-----|----------|----------|--------|---|
| CPN RFISC DESCRIPT  | ION        | VA  | LUE      | DATE     | STATUS |   |
| 1 A-0B5 ASIENTO PAG | ADO PAIDSE | KRW | 28700    |          | OPEN   |   |
| EMD DOCUME          | T TOTAL:   | KRW | 28700    |          |        |   |
| >EMD DETAIL DISPLAY | •          |     |          |          |        |   |
| >EMD VOID           | • v <      |     |          |          |        |   |

반응 :

EMD 1399991085588 VOIDED - SAC 139Y48W7IIR7N

- 당일 VOID 만 가능
- VOID 후 EMD Detail 의 Status 가 VOID 로 반영되었는지 확인
- Daily Sales Report (HMPR) 확인
- VOID 는 허용 항공사에 한 해 가능 (EMD Factsheet 확인)

#### 명령어: EMDD1399991085588(EMDD 티켓번호)

| 반응:          |                    |          |         |        |      |          |          |        |    |
|--------------|--------------------|----------|---------|--------|------|----------|----------|--------|----|
| 1399         | 99910855           | 88       | CHOI/E  | UNMIMS | W4F1 | LC8/1G/5 | J1E 9999 | 9992   | \$ |
| CPN          | RFISC              | DESC     | RIPTION |        | VAL  | UE       | DATE     | STATUS |    |
| 1            | A-0B5              | ASIENTO  | PAGADO  | PAIDSE | KRW  | 28700    |          | VOID   |    |
|              |                    | EMD DOCL | JMENT T | OTAL:  | KRW  | 28700    |          |        |    |
| >EMI         | D DETAIL           | DISPLAY  | ſ       |        |      |          |          |        |    |
| >EMI         | D VOID             |          |         |        |      |          |          |        |    |
| >EME<br>>EME | D DETAIL<br>D VOID | DISPLAY  | ſ       |        |      |          |          |        |    |

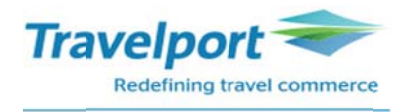

#### 2. EMD REFUND 하기

EMDL 클릭 >> 초록색 라인번호 클릭 >> 초록색 EMD REFUND 클릭 혹은

EMDD1 (EMD Detail 조회 한 화면에서) Tab 이동하여 F (F 는 Full 의미) 입력 후 엔터

| 105  | 99910856 | 564   | CHOI      | EUNMI | MS (  | 5F25TE, | 1G/5J1E | 99999 | 9992   | ٢ |
|------|----------|-------|-----------|-------|-------|---------|---------|-------|--------|---|
| CPN  | RFISC    | DI    | ESCRIPTIC | N     |       | VALUE   | D/      | ATE   | STATUS |   |
| 1    | A-0B5    | SEAT  | ASSIGNME  | NT    | KR    | N 24    | 1600    |       | OPEN   |   |
|      |          | EMD I | DOCUMENT  | TOTAL | : KRV | N 24    | 1600    |       |        |   |
| >EMI | D DETAIL | DIS   | PLAY      |       |       |         |         |       |        |   |
| >EMI | O VOID   |       |           |       | 4     |         |         |       |        |   |
| >EMI | REFUN    | D)/   |           | • F 📢 |       |         |         |       |        |   |
|      |          |       |           |       | A     |         |         |       |        |   |

반응:

EMD 1059991085644 REFUNDED - SAC 105Y48W7IIR7Q

- Full Refund 만 가능
- Refund 는 허용 항공사에 한 해 가능 (EMD Factsheet 확인)
- 환불 후 EMD Detail 에서 Status 확인

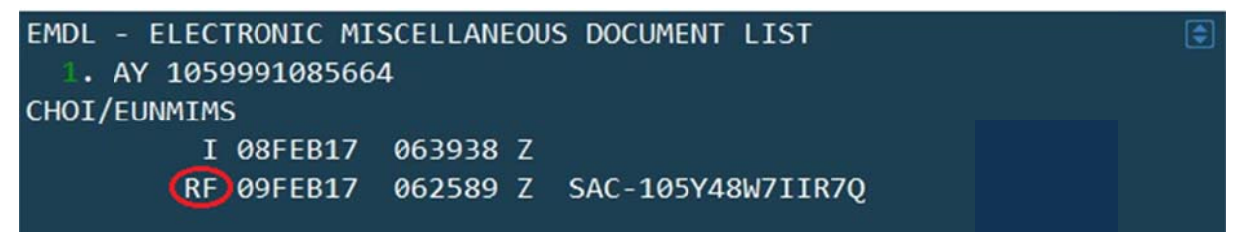

- I: Origin Issue / V: Void / RF: Refund
- 환불 작업한 시간 조회 가능 (GMT Time)
- 3. Daily Sales Report 에서 EMD 발행내역 확인하기

```
명령어 : HMPR
```

| GALILEO KR TRAININ | VG             | TINS REP    | ORT          | 08 FE | B 17 | ٢ |
|--------------------|----------------|-------------|--------------|-------|------|---|
| CURRENCY CODE KRI  | N IATA NUM     | BER 9999999 | 2            |       |      |   |
|                    |                |             |              |       |      |   |
| A/L TKT/STOCK NBR  | PASSENGER NAME | FARE        | TAX          | COMM  | FOP  |   |
|                    |                |             | *FEES        |       |      |   |
| 954F9902793548     | CHOI/EUNMIMS   | 20000       | 20000        | 0.00  | FS   |   |
| 217E9902793551     | KANG/SANGHOON  | VOID 08F    | EB           |       |      |   |
| 105E9902793552     | CHOI/EUNMIMS   | 1300000     | 359500       | 0.00  | FS   |   |
| 105D9991085664     | CHOI/EUNMIMS   | 24600       | 0            | 0.00  | FS   |   |
|                    |                |             | <b>6</b> 775 |       |      |   |

- EMD 발행시 항공사 번호 뒤의 "D" 로 표시
- E-Ticket 발행 "E", TASF 발행 "F" 로 표시

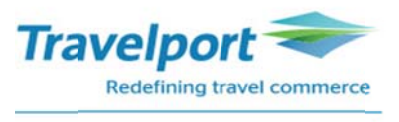

#### 4. 대리점에 부여되는 EMD 티켓번호 확인-EMD 발행시 25 장씩 자동 부여

#### 명령어 : EDOC

반응:

|             |                      | IATA 17399999              | 5J1E                      | •                        |
|-------------|----------------------|----------------------------|---------------------------|--------------------------|
| GALILE      | O KOREA              |                            | SEOUL                     | . KR                     |
| TYPE<br>EMD | ASSIGN DATE<br>13JAN | START NUMBER<br>2811560175 | NEXT NUMBER<br>2811560197 | END NUMBER<br>2811560199 |
| 5.          | EMD History          |                            |                           |                          |
| 6F25T8      | /82 SELNH N30        | 2820 AG 99999992           | 2 08FEB                   |                          |
| 1.1CH       | OI/EUNMIMS           |                            |                           | 1 1000                   |
| 1. AY       | 42 S 20NOV           | ICNHEL HK1 1105            | 5 1415 0*                 | E MO                     |
| 2. AY       | 41 S 10DEC           | HELICN HK1 1730            | ) #0910 O*                | E SU/MO                  |
| *ALL<br>]₩  | *P *TD *FF           | *VL *SI *EM                | "HTI "HTE "SD             | *PI *DAS EMDL            |

PNR 하단의 Field 중 "ELECTRONIC MISC DOCUMENT LIST" 의 EMDL 클릭

| EMDL - ELECTRONIC MISCELLANEOUS DOCUMENT LIST | ۲ |
|-----------------------------------------------|---|
| (] AY 1059991085664                           |   |
| CHOI/EUNMIMS                                  |   |
| I 08FEB17 063938 Z                            |   |
| ***** END OF LIST *****                       |   |

명령어 : EMDH1 (EMDL 조회 후 1은 라인번호) 혹은 EMDH1059991085664(EMDH 티켓번호)

반응 :

| >EMDH1                                      | \$ |
|---------------------------------------------|----|
| EMD HISTORY                                 |    |
| 1059991085664 - CHOI/EUNMIMS                |    |
| PTC/ADT                                     |    |
| **ISSUE ENTRY**                             |    |
| AGENT EMDI/IC1059902793552/PE-R/FS          |    |
| **ISSUE DATA**                              |    |
| ISSUED 08FEB17 063938 Z 1G/5J1E/20          |    |
| ISSUING RECORD LOCATOR 1G-6F25TE            |    |
| RFIC AIR TRANSPORTATION                     |    |
| FOP CA                                      |    |
| AMT KRW24600                                |    |
| COMMISSION AMT                              |    |
| FCMI Ø – ASVC AUTOMATED                     |    |
| ENDORSEMENT                                 |    |
| TOUR CODE                                   |    |
| CPN REMARK                                  |    |
| ASSOCIATED TO TKT 1059902793552             |    |
| **SUPPORT DOCUMENTS**                       |    |
| CUSTOMER RECEIPT                            |    |
| 08FEB2017 0639 EMAIL TO EUNMI@GALILEO.CO.KR |    |
| **REQUEST SUPPORT DOCUMENTS**               |    |
| >EMDH1059991085664/RD* •                    |    |
|                                             |    |

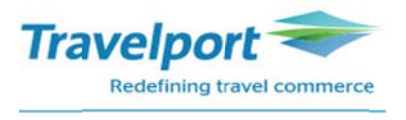

#### 6. EMD History 에서 Agent / Receipt/ CCCF 조회 하기

EMD History 의 하단의 "Request support documents" 초록 색 클릭

| >EMDH1                                      | ¢ |
|---------------------------------------------|---|
| EMD HISTORY                                 |   |
| 1059991085664 - CHOI/EUNMIMS                |   |
| PTC/ADT                                     |   |
| **ISSUE ENTRY**                             |   |
| AGENT EMDI/IC1059902793552/PE-R/FS          |   |
| **ISSUE DATA**                              |   |
| ISSUED 08FEB17 063938 Z 1G/5J1E/20          |   |
| ISSUING RECORD LOCATOR 1G-6F25TE            |   |
| RFIC AIR TRANSPORTATION                     |   |
| FOP CA                                      |   |
| AMT KRW24600                                |   |
| COMMISSION AMT                              |   |
| FCMI Ø - ASVC AUTOMATED                     |   |
| ENDORSEMENT                                 |   |
| TOUR CODE                                   |   |
| CPN REMARK                                  |   |
| ASSOCIATED TO TKT 1059902793552             |   |
| **SUPPORT DOCUMENTS**                       |   |
| CUSTOMER RECEIPT                            |   |
| 08FEB2017 0639 EMAIL TO EUNMI@GALILEO.CO.KR |   |
| **REQUEST SUPPORT DOCUMENTS**               |   |
| >EMDH1059991085664/RD* •                    |   |
|                                             |   |

- EMD History 의 "Request Support Documents" Tab 이동하여 엔터

```
**REQUEST SUPPORT DOCUMENTS**
1059991085664 DELIVERY METHOD
>EMD AUDIT/AGENT ...
>EMD CUSTOMER RECEIPT ...
```

#### 1 Agent Coupon

위의 화면에서 Tab Key 이동하여 EMD AUDIT/AGENT 에서 "DI (Display Invoice)" 입력 후

엔터

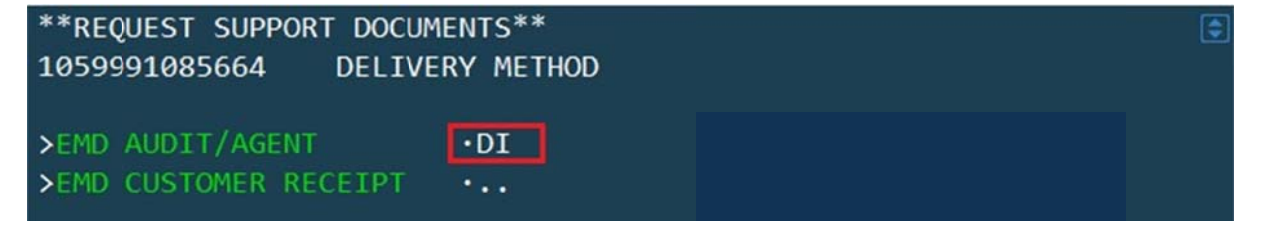

# Travelport Redefining travel commerce

Galileo

# [EMD Agent Coupon 의 예]

| ISSUE DATE/08FEB17        | AUDIT/AGENT     | 1 OF 1 ELECTRONIC    |
|---------------------------|-----------------|----------------------|
| FINNAIR                   | 7733/ 5J1E/20   | KR MISCELLANEOUS     |
| GALILEO KR TRAINING/SEOUL |                 | DOCUMENT             |
| 99999992 6F25TE/1G        |                 |                      |
| CHOI/EUNMIMS              |                 |                      |
|                           |                 |                      |
|                           |                 |                      |
|                           | RELAT           | ED TKT 1059902793552 |
| **** SERVICES **** RFI    | C-A             |                      |
| EMD NUMBER 105 9991085664 |                 |                      |
| AY 0042S ICNHEL 20NOV /   | 0B5 / SEAT ASSI | GNMENT               |
| FCI0                      |                 | NOT VALID FOR TRAVEL |
| KRW 24600                 |                 |                      |
|                           |                 |                      |

#### **②** EMD Customer Receipt

| **REC | QUEST SUPPORT DOCUM | IENTS**   |
|-------|---------------------|-----------|
| 10599 | 991085664 DELIVE    | RY METHOD |
| >EMD  | AUDIT/AGENT         | •         |
| >EMD  | CUSTOMER RECEIPT    | •DI       |

### [EMD Customer Receipt 의 예]

| EMD CUSTOMER RECEIPT                                                                                                    |                                                          | PAGE NO<br>RLOC: 1<br>VLOC: A                     | •. 1<br>G-6F25TE<br>Y-3MI6OP | \$ |
|----------------------------------------------------------------------------------------------------|----------------------------------------------------------|---------------------------------------------------|------------------------------|----|
| FOR: CHOI/EUNMIMS<br>EMD NUMBER: 105 9991085664                                                                                                    |                                                          | 08FEB20                                           | 17                           |    |
| ISSUED BY: GALILEO KR TRAINING SEOU<br>EMD NUMBER: 105 9991085664                                                                                                    | IL KR                                                    |                                                   |                              |    |
| CPN 1 A: AIR TRANSPORTATION / SEAT<br>20NOV17 FINNAIR 0042S<br>SEOUL/ICN TO HELSINKI/HEL<br>ASSOCIATED TKT: 1059902793552                                                     | ASSIGNMENT                                               | KRW                                               | 24600                        |    |
|                                                                                                    |                                                          |                                                   |                              |    |
|                                                                                                    | EMD BASE                                                 | KRW                                               | 24600                        |    |
|                                                                                                    | EMD TOTAL                                                | KRW                                               | 24600                        |    |
| FORM OF PAYMENT CASH                                                                                                    |                                                          |                                                   |                              |    |
| WHERE THIS DOCUMENT IS USED FOR TRA<br>OTHER THAN PASSENGER AIR TRANSPORTA<br>CONDITIONS MAY APPLY. THESE TERMS A<br>PROVIDED SEPARATELY OR MAY BE OBTAI<br>COMPANY OR AGENT. | NSPORTATION<br>TION SPECIF<br>ND CONDITIO<br>NED FROM TH | OR SERVIC<br>IC TERMS A<br>NS MAY BE<br>E ISSUING | es<br>ND                     |    |

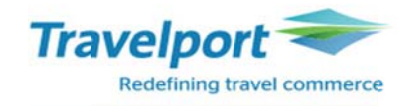

| ③ EMD CCCF                                                       |
|------------------------------------------------------------------|
| **REQUEST SUPPORT DOCUMENTS** 0579991074883 DELIVERY METHOD      |
| >EMD CHARGE FORM                                                 |
| >EMD CUSTOMER RECEIPT ·                                          |
| [EMD CCCF 의 예]                                                   |
| EMD CREDIT CARD CHARGE FORM                                      |
| AIR FRANCE GALILEO KR TRAINING                                   |
| ISSUE DATE/20SEP16 SEOUL                                         |
| 9999999 J6F15X/1G                                                |
| CHOI/EUNMIMS                                                     |
| SIGNATURE X-                                                     |
| I ACKNOWLEDGE RECEIPT OF TICKET(S) AND/OR COUPON(S) FOR RELATED  |
| CHARGES DESCRIBED HEREON AND AM AWARE OF APPLICABLE RESTRICTIONS |
| AND/OR PENALTIES AS SHOWN ON SUCH TICKET(S) AND/OR COUPON(S).    |
|                                                                  |
| KRW 90300                                                        |
|                                                                  |
| AXXXXXXXXXX0028 APVL M258745                                     |
| KRW 90300 7733/ 057 9991074883                                   |

# ④ Receipt 이메일로 재 전송하기

| *REQUEST SUPPORT DOCU<br>579991074883 DELIV | JMENTS**<br>/ERY METHOD |  |  |
|---------------------------------------------|-------------------------|--|--|
| EMD CHARGE FORM                             |                         |  |  |
| EMD AUDIT/AGENT                             | •<br>•PE                |  |  |
|                                             |                         |  |  |

반응:

PRINT REQUEST PROCESSED FOR EMD EMAIL RECEIPT